## Vloženie odkazu na odhlásenie (unsubscribe link)

Last updated October 17, 2024

## Ako v Mail Klerk vložiť unsubscribe link

1. Vo svojej kampani prejdite na záložku Editor na editovanie textu e-mailu.

2. Po kliknutí na Vložiť automatický text – Odkaz na odhlásenie sa na pozíciu Vášho kurzoru vloží prednastavený text. V e-maile adresátovi sa zobrazí červený text (v e-maile bude čierny). Červený text môžete ľubovoľne zmeniť. Zvyšný text musí zostať nezmenený. Ak sa vám náhodou podarí zmeniť samotný odkaz, odstráňte ho a vložte ho znova.

| 🕝 Klerk 🔹 📾 Kampané 🖪 Kontakty 🗠                | 🛃 Statistiky |                          |                               |                              |                                              |                                                          |   | 🌢 @stable.cz 🕶 | ۲ |
|-------------------------------------------------|--------------|--------------------------|-------------------------------|------------------------------|----------------------------------------------|----------------------------------------------------------|---|----------------|---|
| + Vytvořít novou kampaň<br>(rydě) výběr kampaň. |              | est x<br>Plehied Zeditor | Ddeslâní 🛛 🖀 Odesla           | inė zprávy                   | - 1                                          |                                                          |   |                |   |
| Test (2)                                        | 3.9.2020     | Jméno odesilatele        |                               | E-mail odesilatele           |                                              | Předmět                                                  |   |                |   |
| Nová kampaň - TEST 3                            | 3.9.2020     | - Stable.cz              |                               | klerk@stable.cz              |                                              | Test                                                     |   |                |   |
| Nová kampaň - TEST2                             | 3.9.2020     |                          | Soubor - Úpravy -             | Zobrazit - Vložit - Formát - | Tabulka -                                    |                                                          |   |                |   |
| Nová kampaň - TEST 1                            | 3.9.2020     |                          | 이 하 산 Formâ<br>표 - 1표 - 제 - 진 | ty - Line Height - B Z       | <u>A</u> → <u>A</u> → W<br>Vložit automatick | erdana - 11pt - E To To To To To To To To To To To To To |   |                |   |
| Newsletter Klerk 11.6.2020                      | 1.6.2020     |                          |                               | 0 2 2 4 4 4 4                | Jméno                                        |                                                          | - |                |   |
|                                                 | 8.3.2020     |                          |                               |                              | Křestní jméno a alte                         | emativní text                                            |   |                |   |
| •                                               | 7.3.2020     |                          |                               |                              | Společnost                                   |                                                          |   |                |   |
| •                                               | 7.3.2020     |                          |                               |                              | Pozice ve společno                           | 250                                                      |   |                |   |
| •                                               | 7.3.2020     |                          |                               |                              | Zemê<br>E-mail                               | ~ <u>Z</u>                                               |   |                |   |
| •                                               | 7.3.2020     |                          |                               |                              | Poznámka                                     |                                                          |   |                |   |
|                                                 | 1.3.2020     |                          |                               | 3                            | Oslovení<br>Odkaz na odhlášen                | 1                                                        |   |                |   |
| 6                                               | 9.3.2020     |                          |                               |                              |                                              |                                                          |   |                |   |
|                                                 | 44 3040      |                          |                               |                              |                                              |                                                          |   |                |   |

**3.** V e-maile adresátovi sa zobrazí červený text (v e-maile bude čierny). Červený text môžete ľubovoľne zmeniť. Zvyšný text musí zostať nezmenený. Ak sa vám náhodou podarí zmeniť samotný odkaz, odstráňte ho a vložte ho znova.

**4.** Ak zákazník klikne na tento odkaz na odhlásenie, bude presmerovaný na stránku s tlačidlom, ktoré ho z odberu odhlási. Na úspešné odhlásenie musí zákazník kliknúť na tlačidlo na odhlásenie, ktoré obsahuje aj váš kontaktný e-mail.

**5.** Ak odhlásenie potvrdí, je jeho e-mailový kontakt vyradený zo skupiny podľa nastavenia správania odhlasovania.

|                             | pane B Kontakty |                                                                                                    | z statistaky                      |                                     |     |    |    |          | 🔁 🔺 gstable.cz + 🕞                                                                                                    |  |
|-----------------------------|-----------------|----------------------------------------------------------------------------------------------------|-----------------------------------|-------------------------------------|-----|----|----|----------|----------------------------------------------------------------------------------------------------|--|
| Správa konta                | aktů, ve sk     | up                                                                                                    | ě Odhlášení 🖍 Upravit skupinu     | 🛱 Smazat skupinu                    |     |    |    |          |                                                                                                    |  |
| 🔮 Ostatní skupiny kontaktů  |                 | <b>≜</b> Me                                                                                                    | nje konta tv                      |                                     |     |    |    |          |                                                                                                    |  |
| Wiechny kontakty            | Σ Ο<br>139 🖍 🗎  |                                                                                                    |                                   | Hiedat Zrušit filtr                 |     |    |    |          |                                                                                                    |  |
| 18 1i 3                     | 507 / 1         | +                                                                                                    | Přidat kontakty - Stáhnout kontak | ty • 📋 Mazání kontaktů nebo skupiny |     |    |    |          |                                                                                                    |  |
|                             | Plidat skupina  |                                                                                                    | E-mail                            | Jméno                               | FL  | OS | OD | Poznámka | Akce                                                                                                    |  |
| -                           |                 |                                                                                                    |                                   |                                     | FL. | OS | OD |          | 1                                                                                                    |  |
| *                           | 121 🖊 📋         |                                                                                                    | all.com                           | 1                                   | FL  | OS | OD |          | 1                                                                                                    |  |
|                             | _               |                                                                                                    | liberec@gmail.com                 |                                     | FL  | OS | OD |          | × 💷                                                                                                    |  |
| + Přidat nadřazenou skupinu | azenou skupinu  |                                                                                                    | 3centrum.cz                       |                                     | FL. | OS | OD |          |                                                                                                    |  |
| A Orthiššeni                |                 |                                                                                                    | Lcom                              |                                     | FL  | OS | OD |          | × 1                                                                                                    |  |
| OD Odhlášení                | 12 / 1          |                                                                                                    | .com                              |                                     | FL. | OS | OD |          |                                                                                                    |  |
|                             |                 | 0                                                                                                    | :ova.cz                           |                                     | FL  | OS | OD |          | 1                                                                                                    |  |
| I Chybné kontakty           |                 |                                                                                                    | m                                 | - 2                                 | FL  | OS | OD |          | 2 8                                                                                                    |  |
| Nedoručené                  |                 |                                                                                                    | ntrum.cz                          | FR                                  | FL. | OS | OD |          | Image: A state of the state of the state |  |
|                             |                 |                                                                                                    | eznam.cz                          | Kii                                 | FL. | OS | OD |          | Image: A state of the state of the state |  |
|                             |                 |                                                                                                    |                                   | Kn                                  | FL  | OS | OD |          | Image: A state of the state of the state |  |
|                             |                 |                                                                                                    |                                   | Str                                 | FL  | OS | OD |          | Image: A state of the state of the state |  |
|                             |                 | B Zoola smazut vybrané kontakty   Zoola smazut vybrané kontakty M Uloží nastavení skupin   Zobrazit 50 v kontaktů na stránce |                                   |                                     |     |    |    |          |                                                                                                    |  |

## Čo s odhlásenými kontaktmi?

V službe Mail Klerk si môžete odhlásené kontakty aj naďalej uchovať v databázi kontaktov v skupine "**Odhlásení**."

Odporúčame ho úplne nevymazať. Systém bude vďaka nemu strážiť opätovný import kontaktov, na ktorý vás databáza aj upozorní – systém stráži duplicity.

Upozornenie na prípadnú duplicitu sa zobrazí v časti **Kontakty**. Ak na upozornenie kliknete, môžete problém okamžite vyriešiť odstránením kontaktu z ostatných skupín.

Takto zabezpečíte, že neporušíte zákon a neodošlete e-mail už odhlásenému príjemcovi.

Prečítajte si tiež: Aké sú možnosti práce s odhlásenými kontaktmi.